# Screenshots of the NES Multi-Source Feedback (MSF) Questionnaire

| Registration: Completion of Personal Details              | 2  |
|-----------------------------------------------------------|----|
| MSF Summary Page                                          | 3  |
| Self-Assessment Questionnaire                             | 4  |
| Self-Assessment Questionnaire: Communication              | 5  |
| Self-Assessment Questionnaire: Respect                    | 6  |
| Self-Assessment Questionnaire: Manner                     | 7  |
| Self-Assessment Questionnaire: Team                       | 8  |
| Self-Assessment Questionnaire: Knowledge                  | 9  |
| Self-Assessment Questionnaire: Support                    | 10 |
| Self-Assessment Questionnaire: Insight                    | 11 |
| Self-Assessment Questionnaire: Overall                    | 12 |
| Self-Assessment Questionnaire: Complete (progress status) | 13 |
| Nominate Raters                                           | 15 |
| Progress                                                  | 17 |

The screenshots in this document illustrates what steps you need to complete on the WASP system for your own MSF.

To log in to WASP, log into SOAR (as Appraisee) - click on "MSF" from the menus and follow the on-screen instructions to **connect to WASP**.

## Registration: Completion of Personal Details

|                                                                              | Multi-Source Feedback                                                                                                    |                                                                                                    |
|------------------------------------------------------------------------------|----------------------------------------------------------------------------------------------------|----------------------------------------------------------------------------------------------------|
| Doctors                                                                      | Scottanu                                                                                                    | William Hartnell                                                                                                    |
| Instructions<br>Your Details<br>Questionnaire<br>Nominate Raters<br>Progress | <ul> <li>To complete your multisource feedback, you need to complete:</li> <li>Your personal details</li> <li>Your self-assessment questionnaire</li> <li>Details of your nominated raters</li> <li>You do not have to complete this in one sitting, use the Save button where availal continue.</li> <li>The MSF report will close in 3 weeks time provided it has received the minimum 8 the self-assessment questionnaire. Thereafter you can either download it manuall kick in 7 days from your appraisal date on SOAR.</li> <li>Please use the 'Contact Us' option below for further assistance.</li> </ul> | ble and return at your convienance to<br>8 responses required, and you have completed<br>y or wait for the auto-download function to    |
|                                                                              | Next D                                                                                                    | When your SOAR and WASF<br>accounts have been linked, th<br>should be the first screen you<br>if you are initiating the MSF<br>process. |
| /SF                                                                          | Contact Us                                                                                                    | Follow the on-screen instruct<br>and use the "Next" button at t<br>bottom to navigate to next<br>section                                |

## MSF Summary Page

| Doctors         |                                                                                                    |                                                                                                    | William Hartnell 🛛 🕞 Logout                        |  |  |  |
|-----------------|----------------------------------------------------------------------------------------------------|----------------------------------------------------------------------------------------------------|----------------------------------------------------|--|--|--|
| Instructions    | GMC Number                                                                                                   | X963852                                                                                                    |                                                    |  |  |  |
| Your Details    | Email Address                                                                                                | william@hartnell.who                                                                                              | Complete the profile data in                       |  |  |  |
| Questionnaire   | Gender                                                                                                    | ○ Male ○ Female ○ I do not wish to answer                                                                         | "Your Details" when                                |  |  |  |
| Nominate Raters | Profession                                                                                                   | O Primary Care O Secondary Care                                                                                   | prompted.                                          |  |  |  |
| Progress        | Your Position                                                                                                | please select                                                                                                    |                                                    |  |  |  |
|                 | What is your ethnic group?                                                                                   | please select                                                                                                    | In WASP you have the opti                          |  |  |  |
|                 | What Year did you qualify?                                                                                   | please select                                                                                                    | return to this at a later stag                     |  |  |  |
|                 | Number of years in this workplace                                                                            | please select                                                                                                    | or complete the requested                          |  |  |  |
|                 | Is English your first language?                                                                              | ○ Yes ○ No                                                                                                    | information and click "Next                        |  |  |  |
|                 | Are you a Medical Graduate from a UK University?                                                             | ◯ Yes ◯ No                                                                                                    | to proceed.                                        |  |  |  |
|                 | What is your Date of Birth?                                                                                  | dd/mm/yyyy 🗖 🗌 I do not wisł                                                                                      | n te arswer                                        |  |  |  |
|                 | To develop the service and to review the applicability to use your anonymised data for evaluative research p | of the questionnaire, NES will carry out evaluative research on the purposes.<br>○ Yes ● No<br>④ Back Save Next ▷ | data collected. Please confirm your consent for us |  |  |  |

#### Self-Assessment Questionnaire

| Instructions    | There are eight sections of the questionnaire to complete. We suggest you complete | ete each section fully before moving onto the next, although you |
|-----------------|------------------------------------------------------------------------------------|------------------------------------------------------------------|
| Your Details    | will have the opportunity to review and amend your answers if required (use the s  | save button).                                                    |
| Questionnaire   | Once all the answers have been provided, you will be able to submit this and mov   | e on to nominating Raters.                                       |
| Communication   |                                                                                    |                                                                  |
| Respect         |                                                                                    |                                                                  |
| Manner          |                                                                                    | The next section is your self-assessmen                          |
| Team            |                                                                                    | which you can complete by clicking "Ne>                          |
| Knowledge       |                                                                                    | to proceed.                                                      |
| Support         |                                                                                    | Alternatively, you could nominate your                           |
| Insight         |                                                                                    | raters first Click on "Nominate Raters"                          |
| Overall         |                                                                                    | from the menu to do so. (See page 15)                            |
| Complete        |                                                                                    |                                                                  |
| Nominate Raters |                                                                                    |                                                                  |
| Progress        | ⊲ Back Nex                                                                         | dt ▷                                                             |
|                 |                                                                                    |                                                                  |

#### Self-Assessment Questionnaire: Communication

|                              |                                                                      |               | Scotlan              | d                    |            |                 |                   |                   |
|------------------------------|----------------------------------------------------------------------|---------------|----------------------|----------------------|------------|-----------------|-------------------|-------------------|
| Doctors                      |                                                                      |               |                      |                      |            | Will            | iam Hartnell      | ⊖ Logo            |
| Instructions<br>Your Details | How do you rate yourself in:                                         | Lon't<br>Know | Strongly<br>Disagree | Somewhat<br>Disagree | Disgree    | Sighty<br>Agree | Somewhat<br>Agree | Strongly<br>Agree |
| Questionnaire                | Willing to listen to what other colleagues have to say               | $\bigcirc$    | 0                    | 0                    | $\bigcirc$ | 0               | 0                 | $\bigcirc$        |
| Communication                | Willing to share information with colleagues                         | $\bigcirc$    | $\bigcirc$           | 0                    | $\bigcirc$ | $\bigcirc$      | 0                 | $\bigcirc$        |
| Manner                       | Able to give clear information to others in language they understand | $\bigcirc$    | $\bigcirc$           | $\bigcirc$           | $\bigcirc$ | $\bigcirc$      | $\bigcirc$        | $\bigcirc$        |
| Team                         | Please make a comment about something you do well in this area:      |               |                      |                      |            |                 |                   |                   |
| Knowledge                    |                                                                      |               |                      |                      |            |                 |                   |                   |
| Support                      |                                                                      |               |                      | Answe                | er the qu  | estions         | on scree          | en,               |
| Insight                      | Please make a comment about something you could develop in this are  | a:            |                      |                      | se the "S  | Save" hi        | utton if v        | u can<br>Ni       |
| Overall                      |                                                                      |               |                      | wish to              | come b     | back to         | this later        |                   |
| Complete                     |                                                                      |               |                      |                      |            |                 |                   |                   |
| Nominate Raters              |                                                                      |               |                      |                      |            |                 |                   |                   |
| Progress                     | ✓ Back                                                               | : ] [ S       | ave                  | Next ▷               |            |                 |                   |                   |

Contact Us

-

W D B P

## Self-Assessment Questionnaire: Respect

| Doctors                      |                                            |               |                    |                      |                      | Willi           | iam Hartnell         | ⊖ Logou    |
|------------------------------|--------------------------------------------|---------------|--------------------|----------------------|----------------------|-----------------|----------------------|------------|
| Instructions<br>Your Details | How do you rate yourself in:               | Don's<br>Know | Strongl<br>Disgnog | Somewhat<br>Disagree | Disginty<br>Disagree | Signer<br>Greek | Somewhat<br>Agree at | Strongly   |
| Questionnaire                | Able to talk with staff regardless of role | 0             | 0                  | 0                    | 0                    | $\bigcirc$      | 0                    | $\bigcirc$ |
| Communication                | Values the contributions of others         | 0             | 0                  | 0                    | 0                    | $\bigcirc$      | 0                    | $\bigcirc$ |
| Overall                      |                                            |               |                    |                      |                      |                 |                      |            |
| Complete<br>Nominate Raters  |                                            |               |                    |                      |                      |                 |                      |            |
| Progress                     |                                            | ⊲ Back Sa     | ave                | Next ▷               |                      |                 |                      |            |

•

#### Self-Assessment Questionnaire: Manner

| Joctors                                           |                                             |                                         |                     |                      |                        | Willi           | am Hartnell           | ⊖ Logou          |
|---------------------------------------------------|---------------------------------------------|-----------------------------------------|---------------------|----------------------|------------------------|-----------------|-----------------------|------------------|
| Instructions<br>Your Details                      | How do you rate yourself in:                | 000,400,400,400,400,400,400,400,400,400 | Stongly<br>Disagree | Somewhat<br>Disagree | Disginghur<br>Disgoree | Sighty<br>Agree | Somewhat<br>Agree Hat | Stongly<br>Agree |
| Questionnaire                                     | Easy to approach with a question            | 0                                       | $\bigcirc$          | 0                    | $\bigcirc$             | $\bigcirc$      | $\bigcirc$            | 0                |
|                                                   | Responds to questions in a professional way | 0                                       | 0                   | 0                    | 0                      | $\bigcirc$      | 0                     | $\bigcirc$       |
| Insight<br>Overall<br>Complete<br>Nominate Raters |                                             | op in this drea.                        |                     |                      |                        |                 |                       |                  |
| Progress                                          |                                             | ⊲ Back Sa                               | ave                 | Next ▷               |                        |                 |                       |                  |

#### Self-Assessment Questionnaire: Team

| Joctors                      |                                                                    |            |                     |                      |                     | Willi             | am Hartnell       | ⊖ Logo     |
|------------------------------|--------------------------------------------------------------------|------------|---------------------|----------------------|---------------------|-------------------|-------------------|------------|
| Instructions<br>Your Details | How do you rate yourself in:                                       | 60, trout  | Stongly<br>Disagree | Somewhat<br>Disagree | Slighty<br>Disagree | Slightly<br>Agree | Somewhat<br>Agree | Strongly   |
| Questionnaire                | Co-operative in working with colleagues                            | $\bigcirc$ | $\bigcirc$          | $\bigcirc$           | $\bigcirc$          | $\bigcirc$        | 0                 | $\bigcirc$ |
| Communication                | Takes on board others views and opinions when making decisions     | 0          | 0                   | 0                    | 0                   | 0                 | 0                 | $\bigcirc$ |
| Respect                      | Demonstrates leadership while also involving team members          | 0          | $\bigcirc$          | 0                    | $\bigcirc$          | $\bigcirc$        | 0                 | $\bigcirc$ |
| Team                         | Please make a comment about something you do well in this area:    |            |                     |                      |                     |                   |                   |            |
| Support<br>Insight           | Please make a comment about something you could develop in this ar | ea:        |                     |                      |                     |                   |                   |            |
| Overall                      |                                                                    |            |                     |                      |                     |                   |                   |            |
| Complete                     |                                                                    |            |                     |                      |                     |                   |                   |            |
| Nominate Raters              |                                                                    |            |                     |                      |                     |                   |                   |            |
| Progress                     | ⊲ Bac                                                              | k S        | ave                 | Next ▷               |                     |                   |                   |            |
|                              |                                                                    |            |                     |                      |                     |                   |                   |            |

## Self-Assessment Questionnaire: Knowledge

|                                                        |                                                                |               |                      |                      |                    | Willi             | am Hartnell          | ⊖ Logou           |
|--------------------------------------------------------|----------------------------------------------------------------|---------------|----------------------|----------------------|--------------------|-------------------|----------------------|-------------------|
| Instructions<br>Your Details                           | How do you rate yourself in:                                   | Cont<br>trout | Strongly<br>Disagree | Somewhat<br>Disagree | Dighty<br>Disagree | Slightly<br>Agree | Somewhat<br>Agree at | Strongly<br>Agree |
| Questionnaire                                          | Keeps knowledge up-to-date                                     | 0             | 0                    | 0                    | $\bigcirc$         | $\bigcirc$        | 0                    | $\bigcirc$        |
| Communication                                          | Makes decisions that colleagues have confidence in             | 0             | $\bigcirc$           | 0                    | $\bigcirc$         | $\bigcirc$        | 0                    | $\bigcirc$        |
| Respect                                                | Can be trusted to get things done                              | $\bigcirc$    | $\bigcirc$           | $\bigcirc$           | $\bigcirc$         | $\bigcirc$        | 0                    | $\bigcirc$        |
| Knowledge<br>Support<br>Insight<br>Overall<br>Complete | Please make a comment about something you could develop in the | is area:      |                      |                      |                    |                   |                      |                   |

•

.

## Self-Assessment Questionnaire: Support

| Doctors                        |                                                     |                      |                     |                      |            | Willi             | am Hartnell       | 🕞 Logou    |
|--------------------------------|-----------------------------------------------------|----------------------|---------------------|----------------------|------------|-------------------|-------------------|------------|
| Instructions<br>Your Details   | How do you rate yourself in:                        | 1001<br>1001<br>1001 | Stongly<br>Disagree | Somewhat<br>Disagree | Disgree    | Slightly<br>Agree | Somewhat<br>Agree | Strongh    |
| Questionnaire                  | Easy to get hold of                                 | $\bigcirc$           | $\bigcirc$          | 0                    | 0          | $\bigcirc$        | 0                 | 0          |
| Communication                  | Responds to requests in a timely way                | 0                    | $\bigcirc$          | 0                    | 0          | $\bigcirc$        | 0                 | $\bigcirc$ |
| Respect                        | Supportive when colleagues ask for help             | $\bigcirc$           | 0                   | $\bigcirc$           | $\bigcirc$ | $\bigcirc$        | 0                 | $\bigcirc$ |
| Insight<br>Overall<br>Complete | Please make a comment about something you could dev | velop in this area:  |                     |                      |            |                   |                   |            |
| Nominate Raters                |                                                     |                      |                     |                      |            |                   |                   |            |
| Progress                       |                                                     | ⊲ Back S             | ave                 | Next D               |            |                   |                   |            |
|                                |                                                     |                      |                     |                      |            |                   |                   |            |

## Self-Assessment Questionnaire: Insight

| Instructions<br>Your Details<br>Questionnaire<br>RespectHow do you rate yourself in:Job Shows awareness of own limitationsJob Shows awareness of own limitationsJob Shows awareness of own limitationsImage: Shows awareness of own limitationsImage: Shows awareness of own limi | Strongly   |
|----------------------------------------------------------------------------------------------------|------------|
| Questionnaire     Shows awareness of own limitations     O     O     O     O       Respect     Willing to ask others for advice     O     O     O     O     O       Recognises the effect of behaviour on others     O     O     O     O     O                                                                                                    |            |
| Willing to ask others for advice     O     O     O       Respect     Recognises the effect of behaviour on others     O     O     O                                                                                                    | $\bigcirc$ |
| Respect Recognises the effect of behaviour on others                                                                                                    | $\bigcirc$ |
|                                                                                                    | 0          |
| Insight     Please make a comment about something you could develop in this area:       Overall                                                                                                    |            |
|                                                                                                    |            |

#### Self-Assessment Questionnaire: Overall

| Doctors                      |                              |        |                |                      |                      |                     | Willi            | am Hartne <mark>l</mark> l | ⊖ Logou    |
|------------------------------|------------------------------|--------|----------------|----------------------|----------------------|---------------------|------------------|----------------------------|------------|
| Instructions<br>Your Details | How do you rate yourself in: |        | Conit<br>thout | Strongly<br>Disagree | Somewhat<br>Disagree | Slighty<br>Disagree | Stighty<br>Agree | Somewhat<br>Agree at       | Strongh    |
| Questionnaire                | Works well with colleagues   |        | $\bigcirc$     | 0                    | 0                    | 0                   | $\bigcirc$       | 0                          | $\bigcirc$ |
| Respect                      | Any other comments?          |        |                |                      |                      |                     |                  |                            |            |
| Manner                       |                              |        |                |                      |                      |                     |                  |                            |            |
| Team                         |                              |        |                |                      |                      |                     |                  |                            |            |
| Knowledge                    |                              |        |                |                      |                      |                     |                  |                            |            |
| Support                      |                              |        |                |                      |                      |                     |                  |                            |            |
| Insight                      |                              |        |                |                      |                      |                     |                  |                            |            |
| Overall                      |                              |        |                |                      |                      |                     |                  |                            |            |
| Complete                     |                              |        |                |                      |                      |                     |                  |                            |            |
| Nominate Raters              |                              |        |                |                      |                      |                     |                  |                            |            |
| Progress                     |                              | ⊲ Back | Sa             | ive                  | Next ▷               |                     |                  |                            |            |
|                              |                              |        |                |                      |                      |                     |                  |                            |            |
|                              |                              |        |                |                      |                      |                     |                  |                            |            |

## Self-Assessment Questionnaire: Complete (progress status)

| Instructions<br>Your Details<br>Questionnaire<br>Communication<br>Respect<br>Manner<br>Team<br>Knowledge<br>Support<br>Insight<br>Overall<br>Complete<br>Support<br>Insight<br>Overall<br>Please note once submitted, you will no longer be able to contribute to this que<br>Manner<br>Support<br>Insight<br>Overall<br>Please note once submitted, you will no longer be able to contribute to this que<br>Save | If you have opted not to complete this in one sitting, your progress can be tracked on this page.<br>Incomplete sections are highlighted in yellow for your necessary action. |
|----------------------------------------------------------------------------------------------------|----------------------------------------------------------------------------------------------------|
|----------------------------------------------------------------------------------------------------|----------------------------------------------------------------------------------------------------|

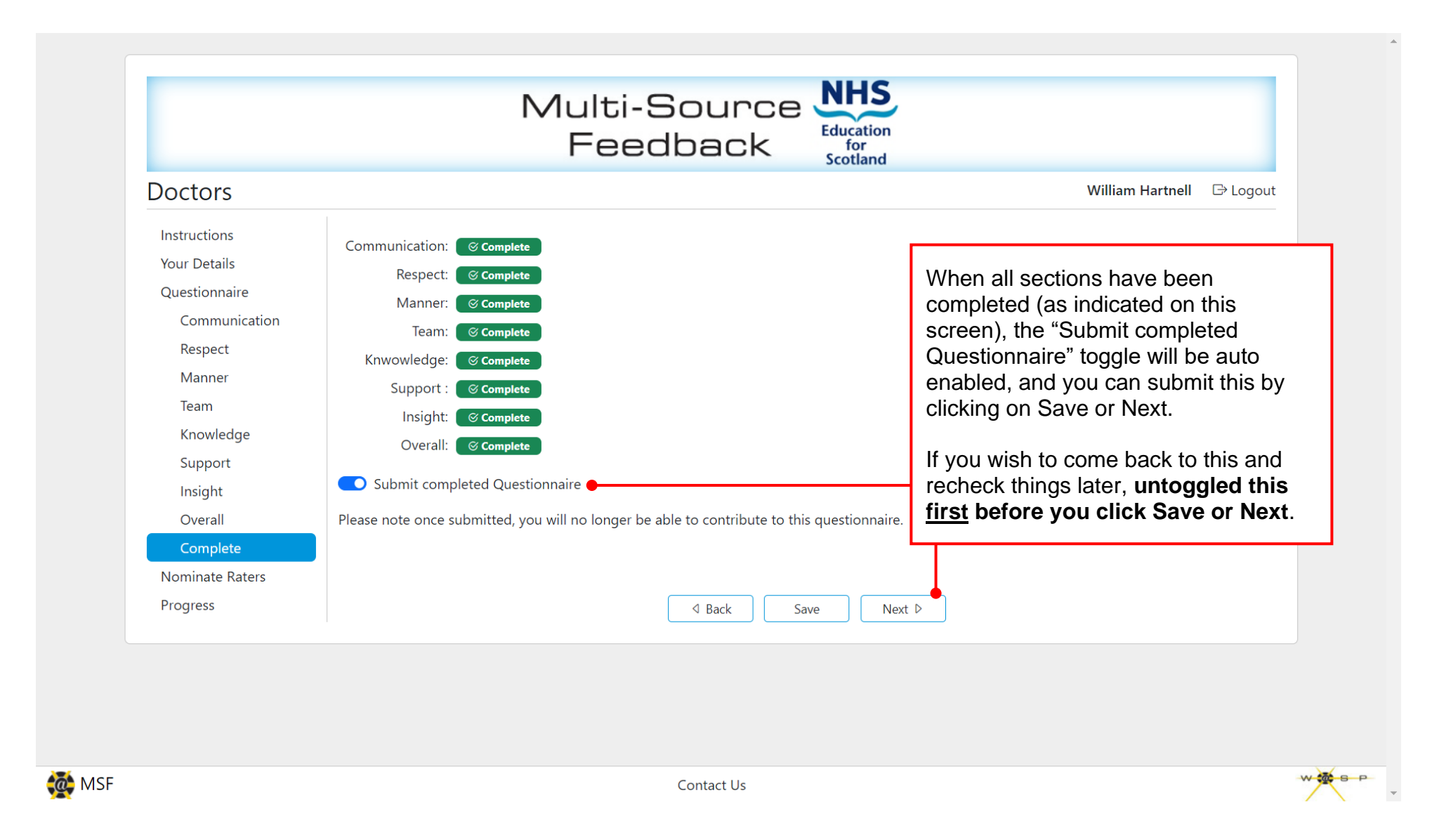

#### Nominate Raters

| Doctors                      |                                                                  |                                                                                                    |                                                                                                    | Willia                                        | m Hartnell                             |  |
|------------------------------|------------------------------------------------------------------|----------------------------------------------------------------------------------------------------|----------------------------------------------------------------------------------------------------|-----------------------------------------------|----------------------------------------|--|
| Instructions<br>Your Details | It is advised that you nomina<br>this may be difficult and in t  | It is advised that you nominate 15 raters from the colleagues you work with. In some circumstances (for example a small generative this may be difficult and in that situation please nominate as close to 15 as you can. Please refer to the <u>Guidance for the sele</u> |                                                                                                    |                                               |                                        |  |
| Questionnaire                | Emails are automatically sen                                     | to your nominated ra                                                                                                    | <sup>nated ra</sup> Start by clicking on the "Add Rater" button                                                                                                    |                                               |                                        |  |
| Nominate Raters              | Rater Name                                                       | Ema whi                                                                                                    | which then adds a blank line for you to add                                                                                                    |                                               | Email                                  |  |
| Progress                     | + Add Rater                                                      | the                                                                                                    | the rater details.<br>Add the Name, Email and Role as indicated.<br>The "Email" toggle will turn blue. This means<br>that when you click "Save" or "Next" the<br>system will send an email to that person. |                                               |                                        |  |
|                              | To resend emails to any rate                                     | s, dick the relevant En<br>The<br>that<br>sys                                                                                                    |                                                                                                    |                                               |                                        |  |
|                              |                                                                  | Multi-                                                                                                    | e care in ensuring                                                                                                    | you enter the correct                         |                                        |  |
| Doctors                      |                                                                  | occurred when users included characters like<br>(commas) or < or > (left/right arrow keys)                                                                                                    |                                                                                                    | Hartnell 🕞 Logo                               |                                        |  |
| Instructions<br>Your Details | It is advised that you nomina<br>this may be difficult and in th | te 15 raters from the concugation please nominate a                                                                                                    | s close to 15 as you can. Pleas                                                                                                    | e refer to the <u>Guidance for the select</u> | a practice surgery),<br>ion of Raters. |  |
| Questionnaire                | Emails are automatically sen                                     | to your nominated raters as p                                                                                                    | art of the process.                                                                                                    |                                               | $\mathbf{i}$                           |  |
| Nominate Raters              | Rater Name                                                       | Email Addres                                                                                                    | S                                                                                                    | Rater Role                                    | Email                                  |  |
| Progress                     | •                                                                |                                                                                                    |                                                                                                    | please select                                 |                                        |  |

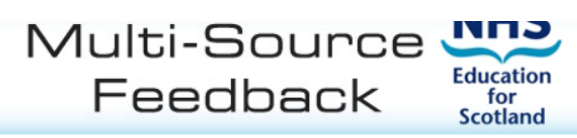

| Instructions<br>Your Details | It is advised that you nominate 15 raters from the colleagues you work with. In some circumstances (for example a small general practice surgery), this may be difficult and in that situation please nominate as close to 15 as you can. Please refer to the <u>Guidance for the selection of Raters</u> . |                                                                                        |                                            |                                 |  |  |
|------------------------------|----------------------------------------------------------------------------------------------------|----------------------------------------------------------------------------------------|--------------------------------------------|---------------------------------|--|--|
| Questionnaire                | Emails are automatically s                                                                                                    | Int to your nominated raters as part of the process                                    |                                            |                                 |  |  |
| Nominate Raters              | Rater Name                                                                                                    | Repeat the above steps to add additional                                               |                                            | Email                           |  |  |
| Progress                     | Patrick Troughton                                                                                                    | maivi                                                                                  |                                            |                                 |  |  |
|                              | Jon Pertwee                                                                                                    | You require a minimum of 8 rater-responses                                             |                                            |                                 |  |  |
|                              | Tom Baker                                                                                                    | in order for the MSF report to be generated.<br>We recommend you nominate at least 15. |                                            |                                 |  |  |
|                              | Peter Davison                                                                                                    |                                                                                        |                                            |                                 |  |  |
|                              | Elisabeth Sladen                                                                                                    | When you click "Save" or "Next", those                                                 |                                            | -                               |  |  |
|                              | Sylvester McCoy                                                                                                    | selected in the Email column will be sent an                                           |                                            |                                 |  |  |
|                              | Ncuti Gatwa                                                                                                    | Invite to complete the feedback.                                                       |                                            |                                 |  |  |
|                              | Jodie Whittaker                                                                                                    |                                                                                        | Jodie@Whittaker.who                        | Sessional GPs                   |  |  |
|                              | Jo Martin                                                                                                    | Jo@Martin.who                                                                          |                                            | Healthcare Scientist            |  |  |
|                              | David Tennant                                                                                                    | David@Tennant.who Receptionist                                                         |                                            |                                 |  |  |
|                              | + Add Rater                                                                                                    |                                                                                        |                                            |                                 |  |  |
|                              | To resend emails to any ra                                                                                                    | aters, click the rel                                                                   | levant Email switch to activate - emails w | ill then be sent when you save. |  |  |
|                              |                                                                                                    |                                                                                        |                                            |                                 |  |  |
|                              |                                                                                                    |                                                                                        | ⊲ Back Save                                | Next D                          |  |  |

#### Progress

|                 | I                                                                                                    | Multi-Source Feedback |                             |  |
|-----------------|----------------------------------------------------------------------------------------------------|-----------------------|-----------------------------|--|
| Doctors         |                                                                                                    |                       | William Hartnell 🛛 🕞 Logout |  |
| Instructions    | Your Questionnaire                                                                                                    | Completed             |                             |  |
| Your Details    | Raters Nominated                                                                                                    | 5 nominated           |                             |  |
| Questionnaire   | Raters Responded                                                                                                    |                       |                             |  |
| Nominate Raters | Raters Declined                                                                                                    |                       |                             |  |
| Progress        | Report Deadline                                                                                                    | Day 1 of 21           |                             |  |
|                 | A minimum of 8 raters is needed to generate a report, from research, nominating at least 15 will give you the best possible chance of achieving this.<br>But the more feedback you receive the more useful the report will be. |                       |                             |  |
|                 |                                                                                                    |                       |                             |  |

This last page gives you an overview of when your MSF is due to close, number of rater-responses received etc.

If you have an open appraisal on SOAR, the system will automatically download the MSF report for you within 7 days of the appraisal meeting date (provided the report on WASP has received at least 8 responses, your self-assessment has been completed and that it has closed).

If you are unsure of the progress or encounter any issues please contact the SOAR helpdesk for further assistance (SOAR@nes.scot.nhs.uk).